## ძირითადი საშუალების ცვეთა

ძირითად საშუალებაზე ცვეთის დარიცხვისათვის აუცილებელია შევსებული იყო ძირითადი საშუალების ბარათი. ძირითადი საშუალების ბარათში, ველში "ცვეთის დარიცხვის მშობელი ანგარიში" მითითებული უნდა იყოს ცვეთის ანგარიში.

| R o                                                                                                    | ბირითადი                 | საშუალებებ    | ბის კორექ   | ტირება          | - 🗆 🗙         |
|----------------------------------------------------------------------------------------------------|--------------------------|---------------|-------------|-----------------|---------------|
| შტრიხ კოდი                                                                                                    | 0001                     |               |             |                 |               |
| დასახელება                                                                                                    | მირითადი სა              | შუალება       |             |                 |               |
| მთავარი თარიღები ცვ                                                                                                    | ეთა სხვადასხ             | 32            |             |                 |               |
| scu                                                                                                    | ნის ჯგუფები [            |               |             |                 |               |
| 8                                                                                                    | წარმოებელი [             |               |             |                 |               |
| ღირებულ                                                                                                    | ების ცენტრი              | საერთო ღირებუ | ლების ცენტრ | ño              |               |
| საინვენტარიზა                                                                                                    | აციო ნომერი              |               |             |                 |               |
|                                                                                                    | რაოდენობა                |               | 1           | ერთეული ცალი    | ,             |
|                                                                                                    | საბალანსი                | ო ღირებულების | 8შობელი ანგ | არიში 2150      |               |
| ცვეთის დარიცხვის მშობელი ანგარიში 2250                                                                                                    |                          |               |             |                 |               |
|                                                                                                    |                          |               |             | Δ •             | ვირეფასიანი 🗌 |
|                                                                                                    |                          |               |             | L 63            | მოწერილია 📃   |
|                                                                                                    |                          |               |             | დახურულია დაშღ  | იის შედეგად 📃 |
|                                                                                                    | -                        |               | დახურ       | რულია გაერთიანე | ბის შედეგად 🗌 |
| პასუხისმ                                                                                                    | გებელი პირი              |               |             |                 |               |
|                                                                                                    | ანყოფილება               |               |             |                 |               |
| , in the second second s |                          |               |             |                 |               |
|                                                                                                    | დღვ-ს ტიპი<br>აომინ გარი | ჩვეულებრივი   |             |                 | ~             |
|                                                                                                    | 3                        |               |             |                 |               |
|                                                                                                    |                          |               |             | შევინახოთ       | უარი          |

ბარათში "ცვეთა" შევსებული უნდა იყოს ცვეთის დარიცხვისათვის საჭირო ყველა ველი, ველები აქტიურდება იმისდა მიხედვით თუ ცვეთის დარიცხვის რომელ მეთოდს აირჩევთ.

ველში "ცვეთის დარიცხვის მეთოდი" ჩამოშლად სიიდან აირჩიეთ ცვეთის დარიცხვის მეთოდი ,მაგ: "წრფივი" და შეავსეთ დანარჩენი ველები:" A", "R", "J", "C", "D" რაც შეეხება ცვეთის დასარიცხ თანხას - "E" და ჭამური ცვეთის თანხას - "G" სისტემა ავტომატურად დაითვლის ველების გვერდით მიწერილი ფორმულების მიხედვით.

| 🗓 ძირითადი                                 | საშუალებების კო       | რექტი               | რება                    | - 5 |     |
|--------------------------------------------|-----------------------|---------------------|-------------------------|-----|-----|
| შტრიხ კოდი 0001                            |                       |                     |                         |     |     |
| დასახელება ძირითადი სა                     | შუალება               |                     |                         |     |     |
| მთავარი თარიღები ცვეთა სხვადასხ            | 35                    |                     |                         |     |     |
| ცვეთის დარიცხვის მეთოდი წრფივი             |                       |                     |                         |     |     |
|                                            |                       | 150                 | 0                       | (A) |     |
| 630                                        |                       |                     | 0                       |     |     |
| სალ                                        |                       | 15                  | 0                       | (R) |     |
|                                            | მომსახურების ვადა     |                     | 1                       | 0   | (T) |
| პროდუქციის რაოდენობა მომსახურების ვადაში   |                       |                     |                         | 0   | (K) |
| პროდუქციის რაოდენო                         | იბა დასარიცხ პერიოდში |                     |                         | 0   | (L) |
| მომსაზურების დარჩენილი თვეების რაოდენობა   |                       |                     |                         | 0   | (M) |
| 63000                                      | ის წლიური კოეფიციენტი |                     |                         | 0   | (B) |
| დარიცხვის თვეების რაოდენობა                | 12                    | (C)                 |                         |     |     |
| ნარჩენი ღირებულება                         | 1500                  | (D)                 |                         |     |     |
| ცვეთის დასარიცხი თანხა                     | 135 🔒                 | (E)                 | D<=E?D:((A-R)/(J*12))*C |     |     |
| ჯამური ცვეთა                               | 0                     | (G)                 | A-D                     |     |     |
| საბალანსო ღირებულების გადაფასების<br>თანხა | 0 🖩                   | (F)                 |                         |     |     |
| ჯამური ცვეთის გადაფასების თანხა            | 0 🖩                   | (S) G*(F*100/A)/100 |                         |     |     |
| 1                                          |                       |                     | შევინახოთ               | 5   | არი |

დააჭირეთ ღილაკს "შევინახოთ" .

ცვეთა დაერიცხება იმ ძირითად საშუალებას ,რომელსაც მონიშნული არ აქვს ველები: "მცირეფასიანი", "ჩამოწერილია", "დახურულია დაშლის შედეგად" და "დახურულია გაერთიანების შედეგად",ასევე ძირითად საშუალებას, რომელსაც ველში "ცვეთის დარიცხვის მეთოდი" არ აქვს მითითებული "არცერთი", ველებში "ცვეთის დასარიცხი თანხა", "ნარჩენი ღირებულების თანხა" მეტი უნდა იყოს 0 , ველებში "მიღების თარიღი" ან/და "ექსპლუატაციაში შესვლის თარიღი" ნაკლებია ცვეთის დარიცხვის თარიღზე და ველი "დახურვის თარიღი" არ უნდა იყოს შევსებული.

თუ გსურთ რომ რამდენიმე ძირითად საშუალებას ერთდროულად დაარიცხოთ ცვეთა

,მაშინ მონიშნეთ ასეთი ძირითადი საშუალებები და დააჭირეთ ღილაკს იხილავთ ეკრანს:

| 🍹 მაკროსი (ცვეთის დარიცხვა) – 🗆 🗙                                                                                                    |  |  |  |  |  |  |  |  |
|----------------------------------------------------------------------------------------------------|--|--|--|--|--|--|--|--|
| ცვეთა დაერიცხება შემდეგ მ/ს: გადანიშნულია ველები [მცირეფასიანი], [ჩამოწერილია], [დახურულია დაშლის<br>შედეგად] და [დახურულია გაერთიანების შედეგად]: ცვეთის დარიცხვის მეთოდი <> [არცერთი]: [ცვეთის<br>დასარიცხი თანხა] > 0: [ნარჩენი ღირებულების თანხა] > 0; [მიღების თარიღი] ან/და [ექსპლუატაციაში შესვლის<br>თარიღი] ნაკლებია ცვეთის დარიცხვის თარიღზე; [დახურვის თარიღი] არ აქვს მითითებული. |  |  |  |  |  |  |  |  |
| ცვეთის დარიცხვა                                                                                                    |  |  |  |  |  |  |  |  |
| 🔘 მონიშნულ ბირითად საშუალებებზე                                                                                                    |  |  |  |  |  |  |  |  |
| 🔿 ყველა (ეკრანზე არსებულ) ბირითად საშუალებაზე                                                                                                    |  |  |  |  |  |  |  |  |
| ცვეთის დარიცხვის თარიღი                                                                                                    |  |  |  |  |  |  |  |  |
| 27.09.2021 21:15:29                                                                                                    |  |  |  |  |  |  |  |  |
| დოკუმენტის ნოშერი                                                                                                    |  |  |  |  |  |  |  |  |
|                                                                                                    |  |  |  |  |  |  |  |  |
| ხარჯის ანგარიში                                                                                                    |  |  |  |  |  |  |  |  |
| 7455 ცვეთა და ამორტიზაცია                                                                                                    |  |  |  |  |  |  |  |  |
| კომენტარი                                                                                                    |  |  |  |  |  |  |  |  |
| ცვეთის დარიცხვა                                                                                                    |  |  |  |  |  |  |  |  |
| OK შევწყვიტოთ                                                                                                    |  |  |  |  |  |  |  |  |

იმ შემთხვევაში თუ ცვეთის დარიცხვა გსურთ მხოლოდ მონიშნულ ჩანაწერებზე მონიშნეთ მოსანიშნი "მონიშნულ ძირითად საშუალებაზე" .თუ გსურთ ცვეთა დაარიცხოთ სიაში არსებულ ყველა ძირითად საშუალებას, მაშინ მონიშნეთ მოსანიშნი "ყველა (ეკრანზე არსებულ) ძირითად საშუალებებზე".

ველში "ცვეთის დარიცხვის თარიღი" მიუთითეთ ოპერაციის თარიღი.

ველში "დოკუმენტის ნომერი" ოპერაციის დოკუმენტის ნომერი .

ველში "ხარჭის ანგარიში " ავტომატურად მითითებულია 7455. შეგიძლიათ ეს ანგარიში შეცვალოთ ,წაშალოთ ეს ანგარიში და ხელით აკრიფოთ თქვენთვის

სასურველი ანგარიში, რომელიც არსებობს ანგარიშთა გეგმაში ან \_\_\_\_ ღილაკით გახვიდეთ ანგარიშთა გეგმის ეკრანზე და აქედან აირჩიოთ.

ველში "კომენტარი" მიუთითეთ ოპერაციის კომენტარი.

დააჭირეთ ღილაკს "OK" შესრულდება ძირითადი საშუალების ცვეთის დარიცხვის ოპერაცია ,გამოვა სტატისტიკის ფანჭარა, სადაც მოცემულია თუ რამდენ ძირითად საშუალებაზე უნდა დარიცხულიყო ცვეთა, რამდენზე დაერიცხა და რამდენი გამოტოვა.

გააკორექტირეთ ძირითადი საშუალების ბარათი.დადექით ძირითად საშუალებაზე და დააჭირეთ ღილაკს 🖾. დადექით ბარათზე "ცვეთა"

| 6339                                       | წრფივი 🗸             |     |                         |  |  |
|--------------------------------------------|----------------------|-----|-------------------------|--|--|
| ն                                          | 1500 📓 (A)           |     |                         |  |  |
| 630a                                       |                      | 0 🖩 |                         |  |  |
| სალი                                       | 150 🗐 (R)            |     |                         |  |  |
|                                            | 10 🗐 (J)             |     |                         |  |  |
| პროდუქციის რაოდენობ                        | 0 🗐 ( K )            |     |                         |  |  |
| პროდუქციის რაოდენო                         | 0 📰 (L)              |     |                         |  |  |
| მომსახურების დარჩენილი თვეების რაოდენობა   |                      |     | 0 🗑 (M)                 |  |  |
| ცვეთის                                     | ა წლიური კოეფიციენტი |     | 0 🖩 (B)                 |  |  |
| დარიცხვის თვეების რაოდენობა                | 12 🖩                 | (C) |                         |  |  |
| ნარჩენი ღირებულება                         | 1365 🔒               | (D) |                         |  |  |
| ცვეთის დასარიცხი თანხა                     | 135 🔒                | (E) | D<=E?D:((A-R)/(J*12))*C |  |  |
| ჯამური ცვეთა                               | 135 🔒                | (G) | A-D                     |  |  |
| საბალანსო ღირებულების გადაფასების<br>თანხა | 0 🖩                  | (F) |                         |  |  |
| ჯამური ცვეთის გადაფასების თანხა            | 0 🖩                  | (S) | G*(F*100/A)/100         |  |  |

სისტემამ მომდევნო 12 თვის ცვეთის დასარიცხი თანხა ავტომატურად გაამზადა ,ასევე შეავსო ველი "ჭამური ცვეთა".

იმისათვის რომ ნახოთ თქვენს მიერ შესრულებული ცვეთის დარიცხვის ოპერაციის შესაბამისი საბუღალტრო გატარება, შეგიძლიათ შეხვიდეთ მენიუში **ბუღალტერია/გატარებები** და მოძებნოთ ცვეთის დარიცხვის ოპერაცია. ასევე საბუღალტრო ოპერაციის ნახვა შეგიძლიათ ძირითადი საშუალების ეკრანიდან. დადექით ძირითად საშუალებაზე, რომელსაც დაარიცხეთ ცვეთა, დააჭირეთ ღილაკის 🗊 გვერდით მდებარე შავ ისარს ჩამოიშლება ჩამონათვალი:

| 🕮 ძირითადი საშუალების ბარათი          |
|---------------------------------------|
| 💷 ძირითადი საშუალების დეტალური ბარათი |
| 🛍 გატარებები                          |
| 🕆 ბრუნვები                            |

აირჩიეთ ჩამონათვალიდან "გატარებები"

| ٥     | გატარებები                                                          |           |                  |                 |                     |          |                      | - 🗆 🗙           |  |
|-------|---------------------------------------------------------------------|-----------|------------------|-----------------|---------------------|----------|----------------------|-----------------|--|
| i 🗅 🤋 | Ê D % D 😕 🗙   🐚 📋 😂 • # 🯹 • 🛃 • 📰 • 📰 • 📰 🖬 🐼 🗊   🗹   🕎 • 🔛   🎼   🏟 |           |                  |                 |                     |          |                      |                 |  |
| პერიო | პერიოდი [ 01.01.2021 - 28.09.2021 ]                                 |           |                  |                 |                     |          |                      |                 |  |
|       |                                                                     |           |                  |                 |                     |          |                      |                 |  |
|       |                                                                     |           |                  |                 |                     |          |                      |                 |  |
|       | გად                                                                 | დო<br>თას | დოკუმე<br>ნომერი | ოპერაც<br>კიპი  | ოპერაციის თარიღი    | ანგარიში | ანგარიშის დასახელება | დებეტი<br>თანხა |  |
|       |                                                                     |           |                  | 0               |                     |          |                      |                 |  |
| ▶ 1   |                                                                     |           |                  | <sup>₽©</sup> ∂ | 27.09.2021 21:29:29 | 2250 1   | 0001 ძირითადი საშუ   |                 |  |
|       |                                                                     |           |                  |                 |                     |          |                      |                 |  |
| 1     |                                                                     |           |                  |                 |                     |          |                      |                 |  |

თუ გსურთ თქვენს მიერ დარიცხული ცვეთის ოპერაციის გაუქმება,გატარებების ეკრანიდან შეგიძლიათ წაშალოთ ცვეთის დარიცხვის გატარება. გაითვალისწინეთ, რომ ცვეთის დარიცხვის გატარების წაშლის შემდეგ ძირითადი საშუალებების ბარათები რომ დაუბრუნდეს ცვეთის დარიცხვამდე მდგომარეობას,აუცილებელია გაუშვათ ოპერაცია "ძირითადი საშუალებების ინფორმაციის მთლიანობის შემოწმება".

ძირითადი საშუალებების ეკრანზე დააჭირეთ ღილაკს ី . შეგიძლიათ ეს ოპერაცია გაუშვათ მონიშნულ ძირითად საშუალებებზე ან ყველაზე. მონიშნეთ შესაბამისი მოსანიშნი და დააჭირეთ ღილაკს "შემდეგი". იხილავთ ეკრანს:

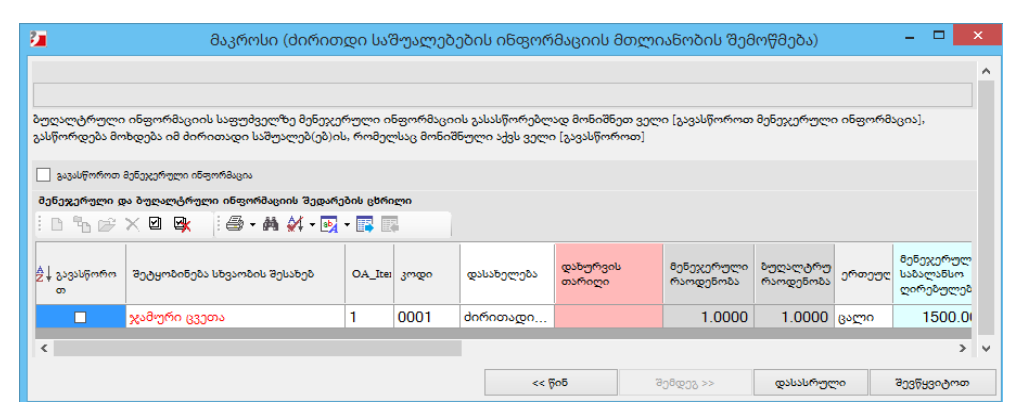

იმისათვის რომ ბუღალტრული ინფორმაციის მიხედვით გასწორდეს მონიშნული ძირითადი საშუალებები, მონიშნეთ მოსანიშნი "გავასწოროთ მენეჭერული ინფორმაცია", გამასწორებელი გაასწორებს მხოლოდ იმ ძირითად საშუალებებს რომებსაც მონიშნული ექნებათ ველი "გავასწოროთ". მონიშნეთ ველი "გავასწოროთ" და დააჭირეთ ღილაკს "დასასრული"